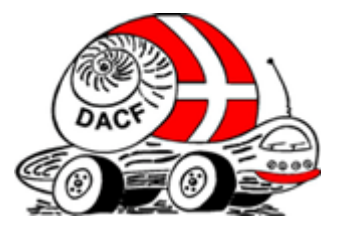

## Opsætningsvejledning DACF's stellplatz App på Ipone og Android

## Opsætning af Stellplatz-danmark.dk på startskærm Android

- 1. Klik på Crom (nettet)
- 2. Skriv Stellplatz-danmark.dk oppe i søgefeltet. Du er nu inde på hjemmesiden!
- 3. Oppe i højre hjørne er der 3 prikker, dem klikker du på
- 4. Klik derefter på føj til startskærm
- 5. Vælg der efter hvad du vil kalde den, klik på tilføj!
- 6. Den er nu på din start skærm

## Opsætning af Stellplatz-danmark.dk på startskærm Apple

- 1. Klik på safari (nettet)
- 2. Skriv Stellplatz-danmark.dk oppe i søgefeltet. Du er nu inde på hjemmesiden!
- 3. Nede i bunden af skærmen klikker du på Ikonet (firkant med pil)
- 4. Vælg derefter at klikke på føj til hjemmeskærm
- 5. Klik derefter på tilføj
- 6. Den er nu på din start skærm